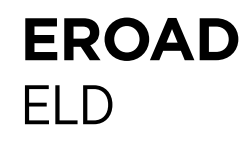

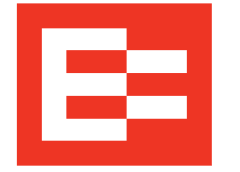

# **Roadside Inspection Transfer**

Perform the following steps to electronically transfer logs, if required.

- 1. Put the Ehubo in Inspection mode (see steps 1 and 2 on the other side for instructions).
- 2. Tell the Safety Official that your EROAD ELD is designed to meet the Telematics Transfer option. Your ELD information is:
  - Device Name: EROAD ELD
  - Model Number: Ehubo 2
  - Software Version: v1.33.104 or higher
  - **ELD Identifier: EROAD1** •
  - URL: www.eroad.com
- 3. Select one of the telematics options; either Email Transfer or Web Services Transfer as preferred by the Safety Official.
- 4. Enter the Safety Official's code in the Comment field (or loosen the fastener on the mounting arm and remove the ELD unit and hand it to the Safety Official to input their code).

NOTE: The Safety Official must enter a code for either Web Services Transfer or Email Transfer. Entering the Safety Official's email address into the Comment field will not work to transfer logs.

- 5. Tap the **Send** button.
- 6. Wait for the transfer to finish. Once completed, a green bar with Logs transferred successfully appears at the top of the screen. The logs have now been transferred successfully.

## **Roadside Inspection**

#### Follow instructions when a roadside inspection occurs.

1. Tap the **Duty Status** icon and tap the **ON** status. You cannot access the Roadside screens while in Driving status.

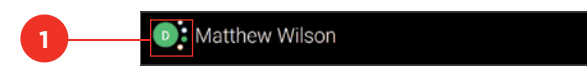

## 2. Tap the Logs icon.

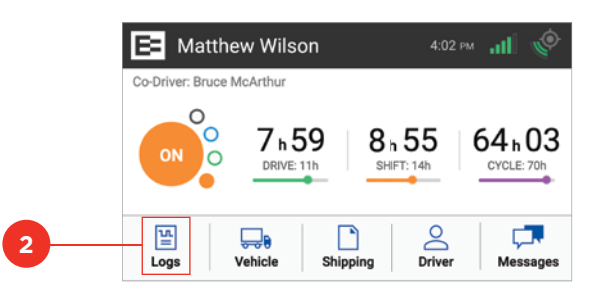

3. Tap the **Roadside** icon.

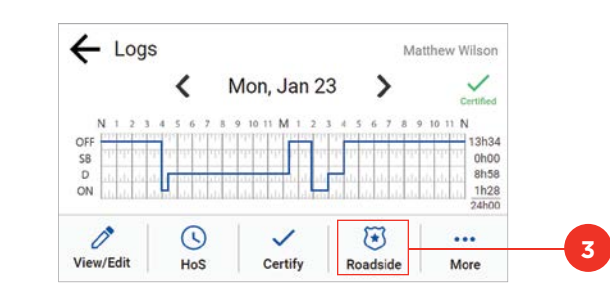

- 4. Loosen the fastener on the mounting arm and remove the EROAD ELD, if requested.
- 5. Hand the device to the Safety Official.

# EMAIL OR WEB SERVICES TRANSFER

Perform the following steps to transfer logs, if required:

- 1. Tap the Logs icon and then tap the Roadside icon, as shown on the center panel of this card.
- 2. Tap the Transfer button.

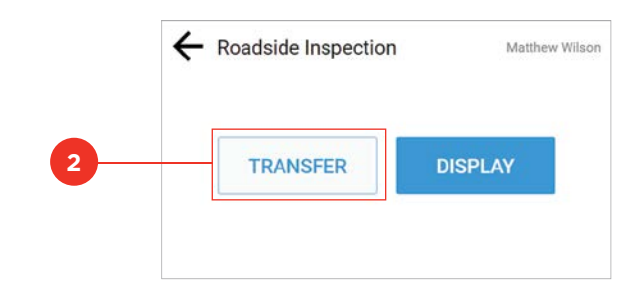

3. Tap either the **Email** or **Web Services** button, per the Safety Official's instructions.

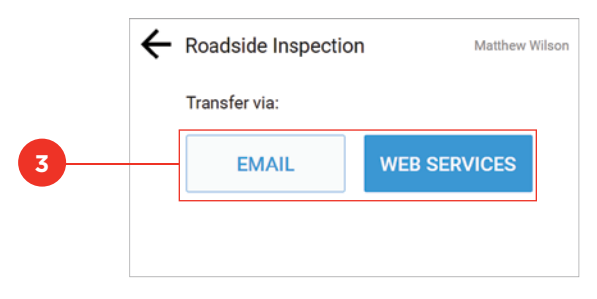

- 4. Enter the Safety Official's code in the **Comment** field.
- 5. Tap the **Send** button.

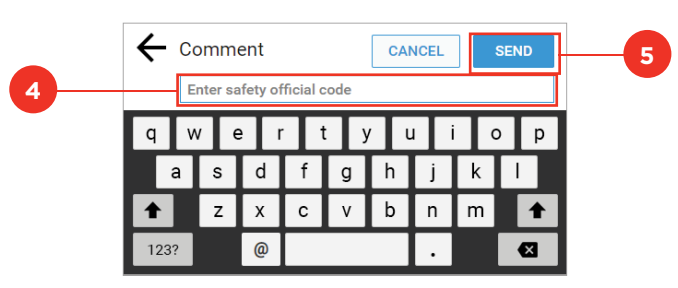

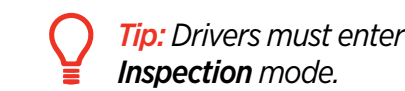

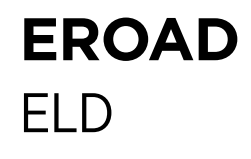

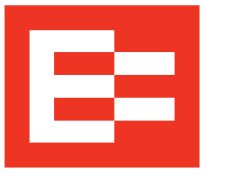

# **Roadside Inspection – Display Logs**

Perform these steps to display logs in Inspection mode.

#### 1. Tap the **Logs** icon on the Home screen.

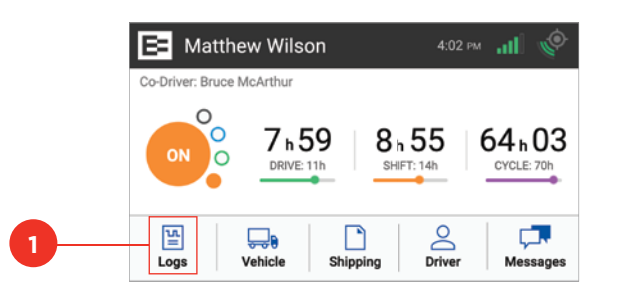

#### 2. Tap the **Roadside** icon on the Logs screen.

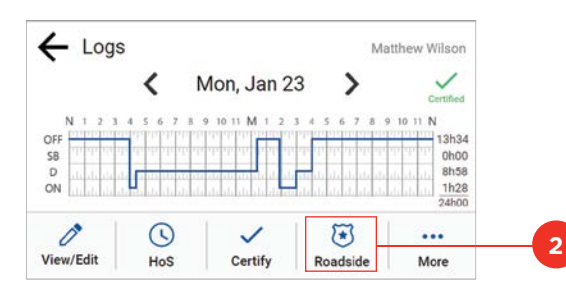

#### 3. Tap the **Display** button. The Info tab appears.

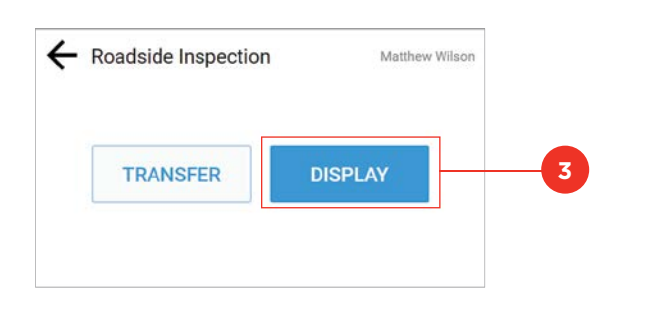

Tip: Drivers must enter their PIN to leave Inspection mode.

## **Display Logs**

### **INFO TAB**

Perform these steps to view ELD information. Ensure that steps in the left panel are completed first.

1. Tap the **Down** arrow to see more information on the selected date.

| $\leftarrow$             |     | <    | 27-Jun-18     | >           | Certified    |
|--------------------------|-----|------|---------------|-------------|--------------|
| 11                       | NFO | LOGS | ALL EVENTS    | UNIDENTIFIE | D            |
| Truck Tractor VIN        |     |      | 1234567890123 | 4567        |              |
| Start - End Odometer     |     |      | 39984 - 40585 |             | $\mathbf{h}$ |
| Start - End Engine Hours |     |      | 747.3 - 758.2 |             |              |
| Trailer ID               |     |      | R1678         |             |              |
| Shipping ID              |     |      | DC17865HB     |             |              |
|                          |     |      | DC76599NJ     |             | ~            |

2. Tap the **Left** arrow to see information on a previous date.

| $\leftarrow$             |      | <    | 27-Jun-18         | >           | Certified |
|--------------------------|------|------|-------------------|-------------|-----------|
|                          | INFO | LOGS | ALL EVENTS        | UNIDENTIFIE | D         |
| Truck Tractor VIN        |      |      | 12345678901234567 |             | •         |
| Start - End Odometer     |      |      | 39984 - 40585     |             |           |
| Start - End Engine Hours |      |      | 747.3 - 758.2     |             |           |
| Trailer IC               | )    |      | R1678             |             |           |
| Shipping ID              |      |      | DC17865HB         |             |           |
|                          |      |      | DC76599NJ         |             |           |

# ALL EVENTS TAB

- 1. Tap the All Events tab.
- 2. Tap the **Down** arrow to see more events on the selected date.
- 3. Tap the Left arrow to see events on a previous date.

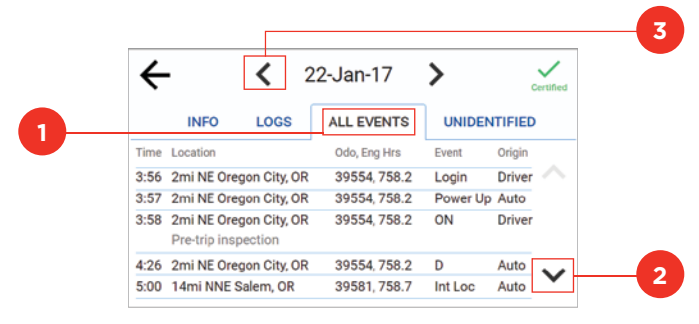

## **Display Logs**

## LOGS TAB

Ensure that steps in the left panel are completed first.

- 1. Tap the **Logs** tab to see log/duty status.
- 2. Tap the **Left** arrow to see logs for previous days [current day plus the previous seven (7) days].

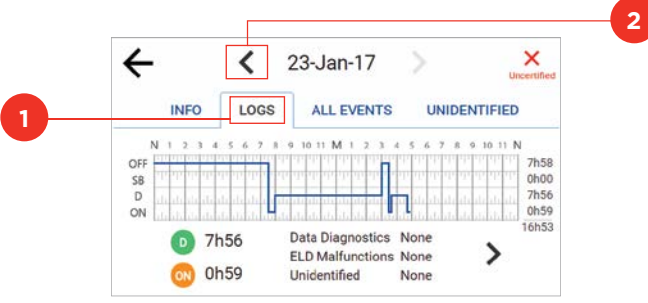

## 3. Tap the **Right** arrow or graph to see duty status details.

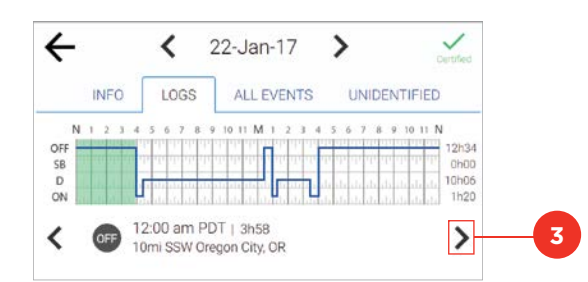

## **UNIDENTIFIED TAB**

- 1. Tap the **Unidentified** tab.
- 2. Tap the **Left** arrow to see unidentified driving events on a previous date, if applicable.
- 3. Tap the **Back** arrow to return to the previous screen.

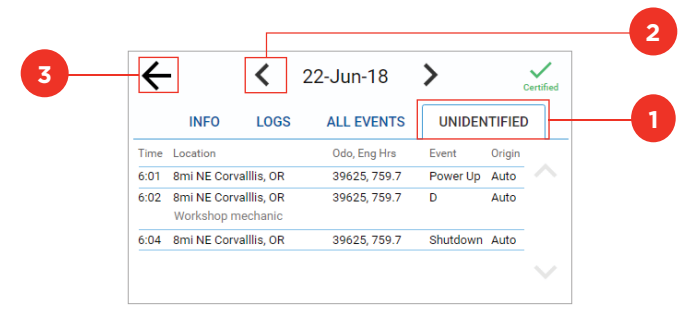